**BeoVision Avant** 

## Guide

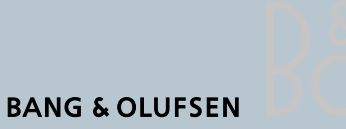

### Contents of the Guide

To get to know your Bang & Olufsen product, two guides are at your disposal.

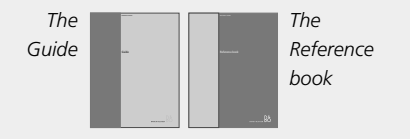

The Guide provides information on daily use. The Reference book provides all the relevant information about the product, setting-up and operation. For information about which products are compatible with BeoVision Avant, please refer to the enclosed Product list.

To the right, you find the contents of the Guide, the main chapters in the Reference book and their page references are listed below:

- Setting up, 6
- Connection panels, 8
- Video signals, 10
- Projector or Home automation, 12
- Loudspeaker connections, 13
- Bang & Olufsen Audio system, 17
- Main setup menu, 18
- RF setup, 19
- Edit channels, 22
- Additional equipment, 23
- Preset stand positions, 24
- Sound and picture, 26
- Watch TV or SAT, 28
- Video Cassette Recorder (VCR) and recording, 30
- DVD player, 34
- Picture within picture, 36
- Picture format, 37
- Parental control, 38
- Closed captioning, 41
- Speaker setup, 42
- Mono, stereo or SAP, 44
- Home theatre, 45
- Use connected Audio system, 46
- Maintenance, 47
- Display, close-up operation and socket panel, *48*

## Your key to using BeoVision Avant TV

- 4 The buttons on your Beo4 remote control
- 5 Read the BeoVision Avant displays

Note: A key to using this guide is included on page 5 in the Reference book. The key explains how to identify the buttons on the Beo4 remote control, the displays on BeoVision Avant and Beo4.

#### Adjust position or sound volume

- 5 Turn the TV to the right or left
- 5 Adjust sound volume or mute the sound

#### Watch channels – TV or Satellite

- 6 Watch TV channels
- 6 Selected functions for TV Using menu overlays for TV sources
- 7 Watch Satellite channels
- 7 Selected functions for Satellite Using menu overlays for Satellite

### Using a Video Cassette Recorder – via Beo4

- 8 Switching on and using a Video Cassette Recorder (VCR)
- 8 Selected VCR functions

### Using a DVD player - via Beo4

- 10 Switching on and using a DVD player
- 10 Selected DVD functions

# Change the picture format on the screen

12 Change the picture format

## Your key to using BeoVision Avant

The Beo4 remote control integrates remote operation of your BeoVision Avant, and any other source which you choose to connect to your BeoVision Avant system.

### **Buttons on Beo4 remote control**

Look through the basic principles of the Beo4 remote control and try them out. Each button on Beo4 is explained below.

|                                                                                                    |              | TU                   |            |                                                                          |
|----------------------------------------------------------------------------------------------------|--------------|----------------------|------------|--------------------------------------------------------------------------|
|                                                                                                    |              |                      |            |                                                                          |
|                                                                                                    |              |                      |            |                                                                          |
| Switches on to TV channels – Press TV repeatedly                                                    | тν           |                      | RADIO      | Switches on radio, CD, or audio cassette (A TAPE)                        |
| to switch between it's sources, e.g. cable, antenna.                                                |              | TV LIGHT RADIO       | Α ΤΑΡΕ     | i a beolink connected addio system is available.                         |
| Switches on the Satellite receiver and the Avant TV to watch Satellite channels.                    | SAT          | SAT DVD CD           | DVD        | Switches on a connected DVD player.                                      |
| Switches on a VCR and the Avant TV at the same                                                      | ν ταρε       | V TAPE RECORD A TAPE | ЦСНТ       | Allows adjustment of the lights if a light control                       |
| time.                                                                                               | V IAI E      | 7 8 9                | Light      | system is installed.                                                     |
| Press twice to start a recording here and now                                                       | RECORD       | 4 5 6                | 0 – 9      | Select channels or enter data in on-screen menus.                        |
| Press to activate closed captioning.                                                                | TEXT         | 1 2 3                | MENU       | Calls up a menu overlay for operating a specific                         |
| The Beo4 display – shows the current source, TV,                                                    | TV           | TEXT 0 MENU          |            | function for a source – press again to the main<br>on-screen menu.       |
| or extra sources or buttons called up via the LIST                                                  | STAND        |                      |            |                                                                          |
| button.                                                                                             |              |                      | *<br>*     | a CD – use for on-screen menu operation.                                 |
| Reveals more sources or functions in the Beo4                                                       | LIST         |                      | <i>4</i> N | Powinds or fast forwards a video tange use for                           |
| uispiay, e.g. STAND.                                                                                |              |                      |            | on-screen menu operation.                                                |
| Stops playback on a VCR or DVD player or stops a recording – press STOP to return to a previous on- | STOP         | LIST A EXIT          | 60         | Accents and stores instructions or settings                              |
| screen menu.                                                                                        |              | STOP V               |            |                                                                          |
| Adjusts volume – press in the middle to mute the                                                    | ^            |                      |            | The coloured buttons have dedicated functions for the different sources. |
| sound.                                                                                              | $\checkmark$ |                      |            |                                                                          |
|                                                                                                    |              |                      | EXIT       | Exits on-screen menus.                                                   |
|                                                                                                    |              |                      | •          | Switches BeoVision Avant to standby.                                     |
|                                                                                                    |              |                      |            |                                                                          |
|                                                                                                    |              |                      |            |                                                                          |
|                                                                                                    |              |                      |            |                                                                          |
|                                                                                                    |              | BANG & OLUFSEN       |            |                                                                          |
|                                                                                                    |              |                      |            |                                                                          |

### Adjust position or sound volume

#### **Read the displays**

The BeoVision Avant display tells you which source you are currently operating, whether you are turning the volume up or down and so on.

### Turn the TV to the left or right

Your BeoVision Avant is equipped with a motorised stand which enables you to turn the entire system to the left or right via your Beo4 remote control. When you switch the system on and off, then it automatically returns to a pre-set position which can be adjusted via the on-screen menu system\*.

#### Adjust or mute the sound

While you are watching television, you can adjust the volume of the television sound, at any time. Or, mute the sound completely.

|                                 | The main display on<br>top of BeoVision Avant<br>– a status display also<br>appears on the screen<br>when you select TV.                   |       | The BeoVision Avant<br>can turn to the left or<br>right.              | ^<br>~ | Adjust the volume up<br>or down<br>To mute the sound,<br>press in the middle of<br>the <b>~ </b> v button |
|---------------------------------|----------------------------------------------------------------------------------------------------|-------|-----------------------------------------------------------------------|--------|----------------------------------------------------------------------------------------------------|
|                                 |                                                                                                    |       |                                                                       | ^<br>V | Press $\land$ or $\checkmark$ to bring the sound back                                                     |
|                                 |                                                                                                    | LIST  | Press LIST until STAND                                                |        |                                                                                                    |
| т                               | Press TV to select a TV                                                                                                    | STAND | is displayed on Beo4                                                  |        |                                                                                                    |
| TV CABLE 125                    | channel, the on-screen                                                                                                    |       |                                                                       |        |                                                                                                    |
|                                 | display on BeoVision<br>Avant indicates the TV<br>input you use, e.g.                                                                      | ₩ ₩   | Turn your Avant to the<br>left or right                               |        |                                                                                                    |
|                                 | cable, and the channel<br>number if relevant                                                                                               | 1 – 9 | Press 1 – 9 to make<br>Avant turn to a pre-set<br>position – 1 is the |        |                                                                                                    |
| TV<br>TV ANT 59<br>TV<br>TV STB | When you press TV<br>again, you select your<br>other TV input, e.g.<br>antenna or input from<br>set-top box receiver if<br>any such exists |       | outermost left and 9<br>outermost right<br>position                   |        |                                                                                                    |

Note: The display on top of the BeoVision Avant shows TV C for cable TV and TV A for TV channels received via antenna.

\*Note: To make BeoVision Avant turn to specific positions when it is switched on or switched to standby, preset stand positions for on and standby must be preset. Use the menu for STAND POSITIONS to set your positions, refer to page 24 in the Reference book for further information.

### Watch channels – TV or Satellite

Turn on to the TV source of your choice and find your television channels.

If you watch television via digital receivers or cable boxes, you can select and operate the channels available and services they may offer, via the Beo4 remote control.

For each of the receivers or boxes which are registered and compatible with BeoVision Avant, selected functions are available via menu overlays. Each overlay informs you how to get access to and operate these functions via specific buttons on the Beo4 remote control.

The menu overlay shows which Beo4 buttons correspond to the buttons or services offered by the box or receiver in question and its enclosed remote control\*.

### Watch TV channels

Once you have selected your TV source and specific channel area, just use your Beo4 to step between the available channels or key in the exact number.

### Selected functions for TV

Use the Beo4 remote control to operate the selected functions via the menu overlays. Each possible menu overlay is not explained in detail. The operations described below are generic for all boxes, but the functions activated will differ.

| TV           | Press TV to watch TV      | TV       | Press TV until the       |
|--------------|---------------------------|----------|--------------------------|
| TV CABLE 125 | channels – the display    | TV STB   | correct source input is  |
|              | on the screen appears     |          | selected                 |
|              |                           |          |                          |
| TV           | Press TV again to         | MENU     | Call up the menu over-   |
| TV ANT 59    | switch between the        |          | lay for the selected     |
|              | possible TV sources or    |          | source                   |
| TV           | inputs                    |          |                          |
| TV STB       |                           | -        | Use the corresponding    |
|              |                           |          | coloured button, red,    |
| <b></b>      | Step through channels     | -        | green, yellow or blue    |
| ▼            | up or down one by one     |          | on Beo4 to activate the  |
|              |                           |          | function indicated in    |
| 0 – 9        | Or, use the number        |          | the menu                 |
|              | keys to select a specific |          |                          |
|              | channel                   | 0 – 9    | Use the number keys      |
|              |                           |          | indicated in the menu    |
| •            | Switch the system to      |          | to activate the specific |
|              | standby                   |          | function or service      |
|              |                           |          |                          |
|              |                           |          | In menus or services     |
|              |                           | <b>A</b> | Move the cursor in the   |
|              |                           | •        | desired direction or to  |
|              |                           | ₩ ₩      | the desired option       |
|              |                           | 0 0      |                          |
|              |                           | 0 – 9    | ose the number keys to   |
|              |                           |          | monus or convices if     |
|              |                           |          | rolovant                 |
|              |                           |          | Televant                 |
|              |                           | GO       | Select an option in a    |
|              |                           |          | menu                     |
|              |                           |          |                          |
|              |                           | EXIT     | Return to watching       |
|              |                           |          | television               |
|              |                           |          |                          |
|              |                           | •        | Switch the system to     |
|              |                           |          | standby                  |
|              |                           |          | -                        |
|              |                           |          |                          |

\*NOTE! For easy access to the selected functions, you can always use the coloured buttons on Beo4 for menu overlay operation directly. It is not necessary that you call up the menu overlay first. This only applies to the coloured buttons, though.

### Watch Satellite channels

Selected functions for Satellite

Once you have selected SAT as your source, you can always select a channel by keying in the exact channel number. Use the Beo4 remote control to operate the selected functions via the menu overlays. Each possible menu overlay is not explained in detail. The operations described below are generic for all receivers or boxes, but the functions activated will differ.

| SAT   | Press SAT to watch        | SAT      | Press SAT to call up your | ASPECT                                                                                                    |
|-------|---------------------------|----------|---------------------------|----------------------------------------------------------------------------------------------------|
|       | Satellite channels        |          | Satellite channels        | RECALL                                                                                                    |
|       |                           |          |                           | PROG                                                                                                    |
| 0 – 9 | Use the number keys to    | MENU     | Call up the menu          | R-TUNE                                                                                                    |
|       | select a specific channel |          | overlay for the selected  | 1 MENU                                                                                                    |
|       |                           |          | source                    | _                                                                                                    |
| •     | Switch the system to      |          |                           |                                                                                                    |
|       | standby                   |          | Use the corresponding     |                                                                                                    |
|       | standog                   |          | coloured button red       |                                                                                                    |
|       |                           |          | areen vellow or blue on   |                                                                                                    |
|       |                           | _        | Beod to activate the      |                                                                                                    |
|       |                           |          | function indicated        |                                                                                                    |
|       |                           |          | Tunction indicated        | GUIDE                                                                                                    |
|       |                           | 0.9      | lise the number kovs      | FAV                                                                                                    |
|       |                           | 0 - 9    | indicated in the manu     | INFO                                                                                                    |
|       |                           |          | to activate the specific  | PREV CH                                                                                                    |
|       |                           |          | to activate the specific  | 1 MOVIES                                                                                                    |
|       |                           |          | function of service       | 2 SPORTS                                                                                                    |
|       |                           |          | I                         | 3 NEWS                                                                                                    |
|       |                           |          | In menus or services      | 4 ALL                                                                                                    |
|       |                           | <b>_</b> | Move the cursor in the    | 5 MENU                                                                                                    |
|       |                           | •        | desired direction or to   | 6 LIST                                                                                                    |
|       |                           |          | the desired option        | 7 SERVICES                                                                                                    |
|       |                           |          |                           |                                                                                                    |
|       |                           | 0 – 9    | Use the number keys to    | The second second secon |
|       |                           |          | enter information in      | The menu overlays are examples from two                                                                                                    |
|       |                           |          | menus or services if      | boxes. Via the menu, you can use Beo4 to                                                                                                    |
|       |                           |          | relevant                  | access the selected functions offered by the                                                                                                    |
|       |                           |          |                           | receivers or their broadcasters.                                                                                                    |
|       |                           | GO       | Select an option in a     |                                                                                                    |
|       |                           |          | menu                      |                                                                                                    |
|       |                           |          |                           |                                                                                                    |
|       |                           | EXIT     | Return to watching a      |                                                                                                    |
|       |                           |          | Satellite channel         |                                                                                                    |
|       |                           |          |                           |                                                                                                    |
|       |                           | •        | Switch the system to      |                                                                                                    |
|       |                           |          | standby                   |                                                                                                    |
|       |                           |          |                           |                                                                                                    |

NOTE! For detailed instruction of the various functions offered by your set-top-box or Satellite receiver, please refer to the user's guide enclosed with the product or box in question.

### Using a Video Cassette Recorder - via Beo4

With Beo4 you can switch on and operate the Video Cassette Recorder. VCR that is connected to your BeoVision Avant. All playback, wind, and stop functions can be operated via Beo4. To eject the cassette, use the close-up operation panel on the VCR, you have connected.

A subset of selected functions, available for a particular VCR, can be operated via Beo4 and a menu overlay which you call up on the screen.

For information about recording facilities, please refer to pages 31-32 in the Reference book.

### Switching on and using a VCR

You can switch on your VCR player via a direct button on Beo4, start and stop playback and search through a tape.

#### Selected VCR functions

The selected functions offered by the VCR, you have connected, can be operated via Beo4 and the menu overlay for this particular VCR. Call up the menu and find out which Beo4 buttons to use for which functions. The operations described below are generic for all, but the functions activated will differ.

| V TAPE | Press V TAPE to switch<br>on your VCR directly<br>and start playback | V TAPE  | Press V TAPE to switch on your VCR                                                  |
|--------|----------------------------------------------------------------------|---------|-------------------------------------------------------------------------------------|
|        |                                                                      | MENU    | Press to call up the                                                                |
| ₩ ₩    | Rewind or wind<br>through the cassette                               |         | menu overlay                                                                        |
| STOP   | Pause the cassette                                                   |         | Press the corresponding coloured button, red,                                       |
| STOP   | Press STOP again to<br>stop the cassette<br>completely               | =       | green, yellow, or blue<br>on Beo4 to activate the<br>specific function              |
|        |                                                                      | 0 – 9   | Press the number keys,                                                              |
| GO     | Or, press GO to resume                                               |         | indicated in the menu,                                                              |
|        | playback of a cassette                                               |         | to activate the specific function or service                                        |
| •      | Switch the Avant and                                                 |         |                                                                                     |
|        | the VCR to standby                                                   |         | In menus or services                                                                |
|        |                                                                      | <b></b> | Move a cursor up or                                                                 |
|        |                                                                      | •       | down, left or right                                                                 |
|        |                                                                      | ₩ ₩     |                                                                                     |
|        |                                                                      | 0 – 9   | Use the number keys to<br>enter information in<br>menus or services, if<br>relevant |
|        |                                                                      | GO      | Press GO to select an option in a menu                                              |
|        |                                                                      | ΕΧΙΤ    | Press EXIT to return to watching the cassette etc.                                  |

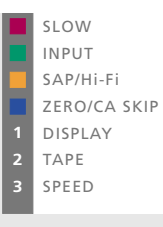

The menu overlay is an example of the menu overlay for a VCR. Via the Beo4 remote control, you can now operate the functions on the menu overlay. The functions you activate via the coloured Beo4 buttons can be activated directly, without calling up this menu overlay first.

### Using a DVD player - via Beo4

You can switch on and operate a connected DVD player via the Beo4 remote control, once it has been registered in BeoVision Avant onscreen menu system.

A subset of selected functions which may be available for a particular DVD player or available on a specific DVD disc can also be operated via Beo4 and a menu overlay which you call up on the screen.

### Switching on and using DVD

You can switch on your DVD player via a direct button on Beo4. You can play or pause the disc.

### Selected DVD functions

The selected functions offered by the DVD player, you have connected, can be operated via Beo4 and the menu overlay for this particular DVD player. Call up the menu and find out which Beo4 buttons to use for which functions.

| DVD  | Press to switch on your | DVD          | Press to switch on your  |
|------|-------------------------|--------------|--------------------------|
|      | DVD player and the      |              | DVD player               |
|      | directly                | MENU         | Call up the menu         |
| CTOD | Device the star         |              | overlay                  |
| STOP | Pause the disc          |              | Press the corresponding  |
| GO   | Resume play             |              | coloured button, red,    |
|      | Cwitch the Avent and    |              | green, yellow or blue    |
| •    | the DVD player to       |              | specific function        |
|      | standby                 |              | specific function        |
|      |                         | 0 – 9        | Use the number keys      |
|      |                         |              | indicated in the menu    |
|      |                         |              | to activate the specific |
|      |                         |              | function of service      |
|      |                         |              | In menus or services     |
|      |                         | <b></b>      | Move the cursor up or    |
|      |                         | <b>~</b>     | down, left or right in   |
|      |                         |              | to the desired option    |
|      |                         |              |                          |
|      |                         | <b>0</b> – 9 | Use the number keys to   |
|      |                         |              | enter information in     |
|      |                         |              | relevant                 |
|      |                         |              |                          |
|      |                         | GO           | Press GO to select an    |
|      |                         |              | option in a menu         |
|      |                         | EXIT         | Press EXIT to return to  |
|      |                         |              | watching the DVD         |
|      |                         |              | movie etc.               |

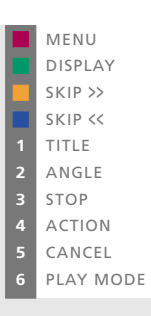

The menu overlay is an example of the menu overlay for a DVD player. Via the Beo4 remote control, you can now operate the functions on the menu overlay. The functions you activate via the coloured Beo4 buttons can be activated directly, without calling up this menu overlay first.

### Picture format on the screen

If the picture format on the screen is not to your satisfaction, instruct BeoVision Avant to optimise the picture for you. You can also choose to change the picture format yourself.

On BeoVision Avant, picture formats are divided into four main groups:

- Format 1\*. For standard picture sizes. Adjusts to an optimum picture size. For NTSC TV sources, choose Format 1.
- *Format 2*. For letter-box pictures. The picture is expanded, and can be moved up or down on the screen.
- Format 3. For wide-screen pictures, 16:9 picture format. If the TV source is a digital TV (DTV) input, format 3 is selected automatically.
- Format 0. For a large-screen picture in a Home theatre setup. Turn your family room into a Home theatre room, move the picture from the Avant TV to a projector and onto a large screen. If additional equipment such as automation of lights and curtains is available, it will be activated, too.

### Change the picture format

Change the size of the picture on the screen, to a standard picture format, a wide-screen, or full screen picture. Or instruct BeoVision Avant to optimise the picture format for you.

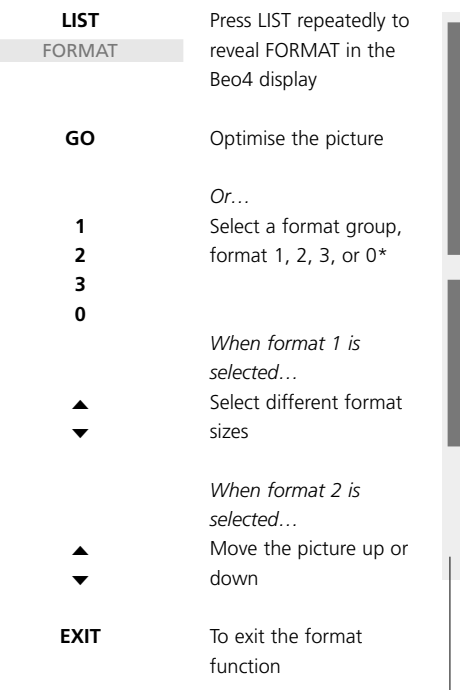

\*Note: To leave the Home theatre setup and return to regular TV watching, press 0 when FORMAT is displayed on Beo4.

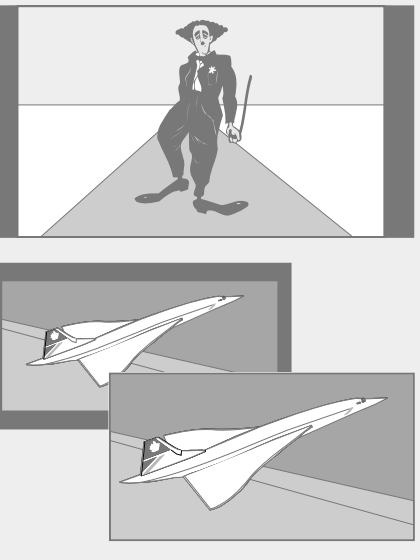

The illustration at the top shows the BeoVision Avant standard picture format, which is a 15:9 format.

The two illustrations below show what happens to a letter-box picture when you choose Format 2. The picture is adapted to fill out more of the screen.